# • • PAYSON

### Välkommen till Payson!

Det här är en guide som beskriver hur du använder ditt företagskonto hos Payson på bästa sätt.

PAYSON AB | <u>PAYSON.SE</u> | <u>E-POST</u> | 08-470 94 00

# Innehåll

Klicka på en innehållsrubrik nedan för att hoppa direkt till det avsnittet

| ⊘ <u>Översikt</u> s.                           | . 3         |
|------------------------------------------------|-------------|
| ⊘ <u>Händelser</u> s.                          | . 4         |
| <u>⊗Se och hantera dina transaktioner</u> s. 4 | 4           |
| ⊘Kreditera en överföring s.                    | 5           |
| ⊘ Rapporters.e                                 | <u>6</u>    |
| <u>Skapa och ladda ner kontorapporters.</u>    | 6           |
| ⊘ <u>Överföring</u> s.                         | _7          |
| ⊘Göra uttag från ditt Paysonkontos             | <u>. 8</u>  |
| ⊗Sätta in pengar på ditt Paysonkontos          | <u>5. 9</u> |
| ⊗ <u>Betala någon via Paysons.</u>             | 10          |
| ⊘Ta betalt via Payson s. 1                     | 11          |
| ⊘ Mina uppgifter s. 1                          | <u>12</u>   |
| ⊘ Inställningars. :                            | <u>13</u>   |
| ⊘ Integrations.                                | 14          |
| ⊘ Marknadsförings.                             | 16          |

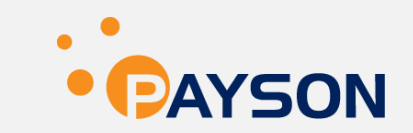

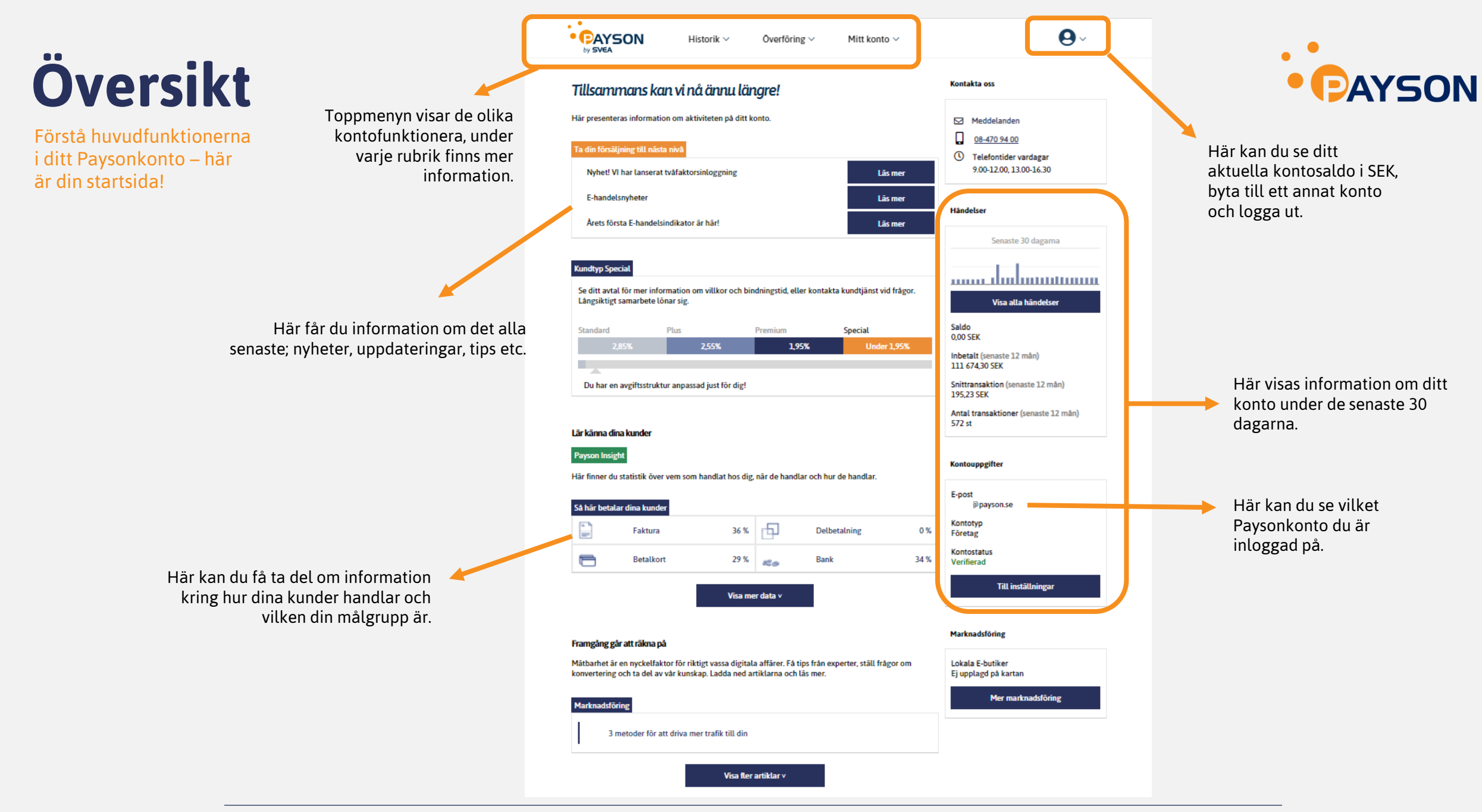

#### BEHÖVER DU YTTERLIGARE HJÄLP? FÅ SVAR PÅ VANLIGA FRÅGOR HÄR!

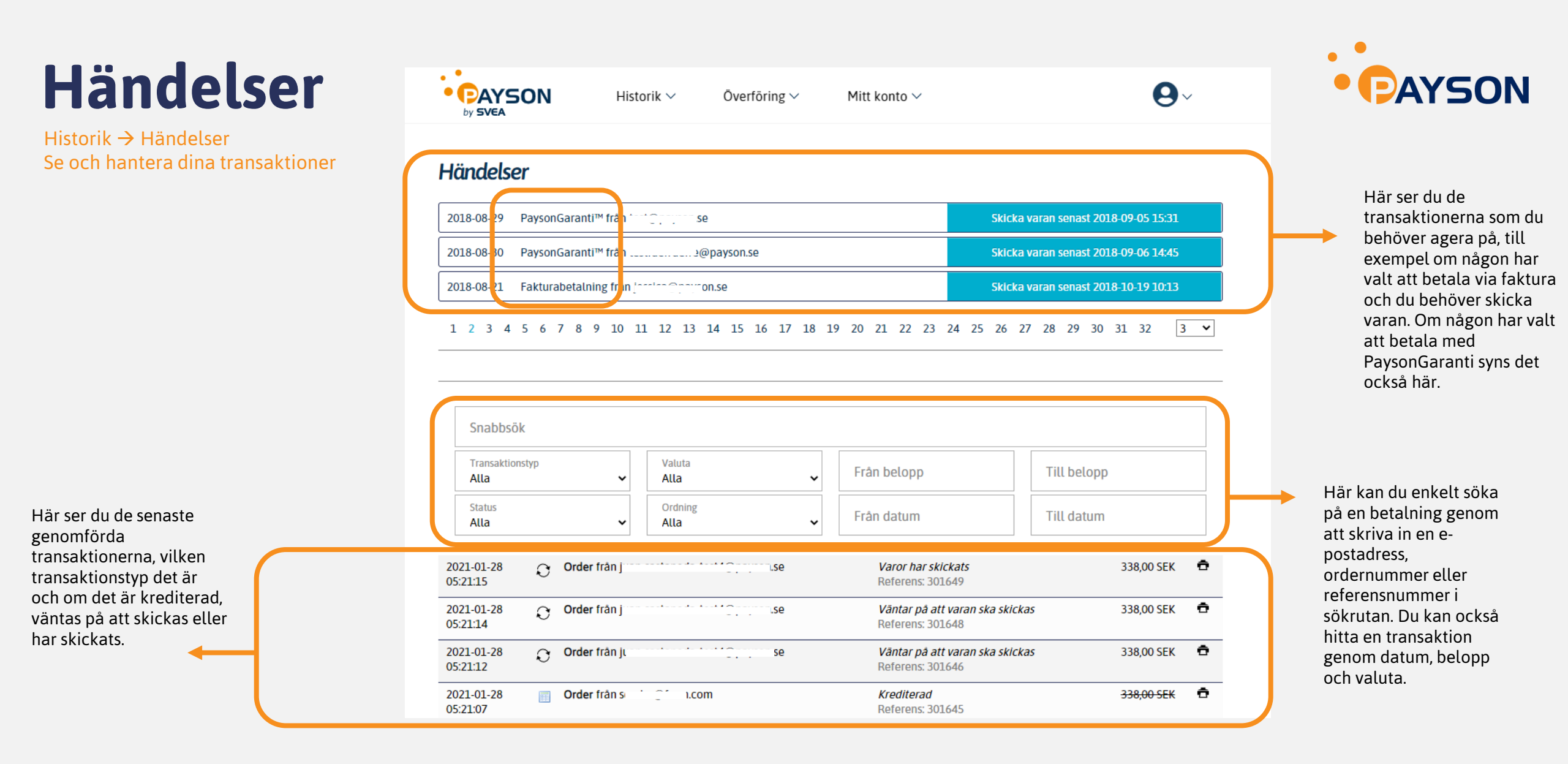

## PAYSON

## Händelser

#### Historik → Händelser Kreditera en överföring

Du kan helt eller delvis återföra pengar till någon som har betalat dig via Payson på sidan *Händelser* under Historik i toppmenyn.

Har kunden betalat med bankkort eller direktöverföring, betalas pengarna tillbaka till detta kort eller bankkonto. Om kunden betalat med innestående medel på Payson återförs pengarna till kundens Paysonkonto.

#### Så här gör du:

vbrvt orde

- 1. Leta upp betalningen som du vill kreditera. Du kan söka på den genom att ange en e-postadress, ordernummer eller referensnummer i sökrutan.
- 2. Klicka på Kreditera / Delkreditera
- 3. Kreditera hela köpet eller ange beloppet som du vill delkreditera, samt klicka på *Kreditera*

Om du behöver kreditera men inte hunnit skicka varan, kan du istället **avbryta ordern**.

|                                   |                              | 3                |
|-----------------------------------|------------------------------|------------------|
| Chieles warran as next 2021-02-01 | Belopp att kreditera: 0 (Max | -50,00 SEK)      |
| SKICKa Varan senast 2021-02-01    | TestFee                      |                  |
| 🔁 Hāmta faktura/kvitto »          | ●Belopp ○Antal               | Kreditera Avbryt |
| Skicka order                      |                              |                  |

| Valuta<br>Alla                                                                                   | ~                                                                             | Från belopp                                                                                                    |                                                                                                    | Till belopp                                                                                                    |                                                                                                    |
|--------------------------------------------------------------------------------------------------|-------------------------------------------------------------------------------|----------------------------------------------------------------------------------------------------|----------------------------------------------------------------------------------------------------|----------------------------------------------------------------------------------------------------|----------------------------------------------------------------------------------------------------|
| Ordning<br>Alla                                                                                  | ~                                                                             | Från datum                                                                                                    |                                                                                                    | Till datum                                                                                                    |                                                                                                    |
| te i cara a                                                                                      |                                                                               | Varor bar skir                                                                                                    | kats                                                                                                  |                                                                                                    | 250.00 SEK                                                                                                    |
| u =                                                                                              |                                                                               | Referens: 292                                                                                                    | 362                                                                                                   |                                                                                                    | 250,00 SEK                                                                                                    |
| behöriga personer kan uthän<br>möjlig i 180 dagar, senast 20:<br>30 dagar från köptillfället åte | nta försändels<br>21-06-02.<br>rbetalas trans                                 | saktionsavgiften.                                                                                                    | E<br>1<br>V                                                                                           |                                                                                                    |                                                                                                    |
|                                                                                                  |                                                                               |                                                                                                    |                                                                                                    |                                                                                                    |                                                                                                    |
|                                                                                                  |                                                                               |                                                                                                    |                                                                                                    |                                                                                                    |                                                                                                    |
|                                                                                                  | Valuta<br>Alla<br>Ordning<br>Alla<br>ti 1000000000000000000000000000000000000 | Valuta         Alla         Ordning         Alla         Ordning         Alla         ti         iiiiiiiiiiiiiiiiiiiiiiiiiiiiiiiiiiii | Valuta       Frân belopp         Ordning       Frân datum         Alla       Frân datum         ti 10 | Valuta<br>Alla       Från belopp         Ordning<br>Alla       Från datum         time       Varor har skickats<br>Referens: 292362         nna beställning är lagd av ett företag. Försändelser till företag<br>kommenderad post, Värdebrev eller fraktsätt med<br>å uthämtarens behörighet att företräda beställaren. Detta för<br>behöriga personer kan uthämta försändelsen.       Ordem si<br>fillen för<br>time         möjlig i 180 dagar, senast 2021-06-02.       Kodagar från köptillfället återbetalas transaktionsavgiften. | Valuta       Från belopp       Till belopp         Ordning       Från datum       Till datum         Atla       Från datum       Till datum         ti : : : : : : : : : : : : : : : : : : : |

### Rapporter

Historik → Rapporter Skapa och ladda ner kontorapporter

I toppmenyn under Historik hittar du Rapporter. Här kan du:

- Skapa Excel- eller CSV-rapporter för kontohändelser eller bokföringsunderlag
- Se och ladda ner dina rapporter Här visas även eventuella kontorapporter i PDF-format.

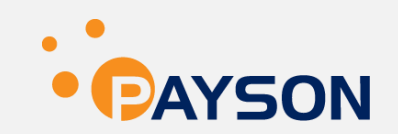

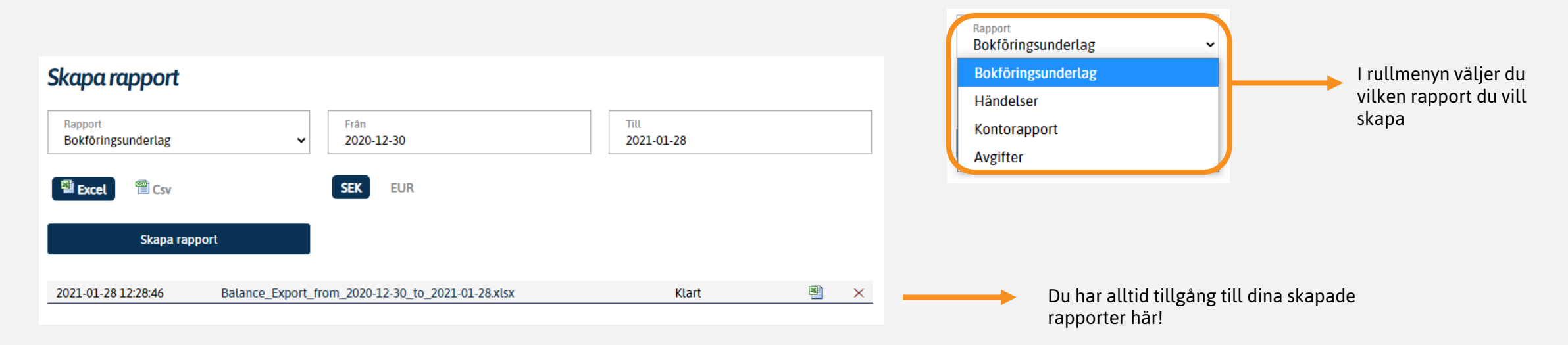

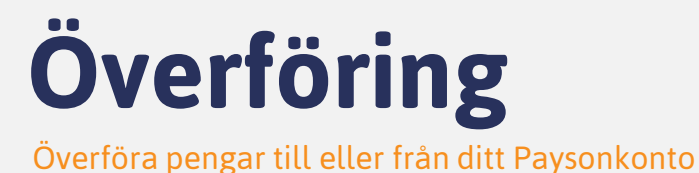

• • PAYSON

På sidan **Överföring** kan du hantera saldot på ditt Paysonkonto.

Här kan du:

- Göra uttag från ditt Paysonkonto till ditt bankkonto
- Sätta in pengar på ditt Paysonkonto från ditt bankkonto eller bankkort
- **Skicka pengar** till ett annat Paysonkonto (mottagaren behöver inte ha ett Paysonkonto sedan tidigare)
- Begär pengar av någon genom att skicka en betalningsbegäran via e-post

| <b>YSON</b> Historik ∨                                                                           | Överföring ^                                         | Mitt konto $\sim$                                                                                                    | 6      |
|--------------------------------------------------------------------------------------------------|------------------------------------------------------|----------------------------------------------------------------------------------------------------|--------|
| Uttag till bankkonto<br>Uttag genomförs nästkommande art e<br>och vid utbetalning till utlandet. | Insättning<br>tsda Skicka pengar<br>Begär pengar     | nto samma dag, med reservation för bankens behandling                                                                         | stid   |
| SEK ~                                                                                            | 0,00                                                 |                                                                                                    | •      |
| Clearingnummer                                                                                   |                                                      | Kontonummer                                                                                                    |        |
| Fortsätt Observera att det en bank om du är osäke per uttag.                                     | dast går att ta ut pengar<br>er på ditt kontonummer. | till ett bankkonto som tillhör dig själv. Kontrollera med dir<br>Ange inte bindestreck eller punkter. Avgiften 2 kr debiteras | n<br>5 |

•

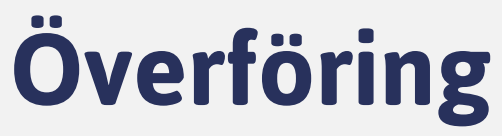

Överföring → Uttag Göra uttag från ditt Paysonkonto

- 1. Klicka på Uttag i toppmenyn under Överföring
- 2. Välj den valuta du vill göra uttaget i; svenska kronor eller euro. Observera att du behöver ha ett saldo i den valutan du vill göra uttaget i. Fyll även i beloppet du vill ta ut.
- 3. Välj det land du har bankkontot i
- 4. Fyll i clearing- och kontonummer
- 5. Klicka på Fortsätt

| SON                            | Historik $\vee$                               | Överföring ∨              | Mitt konto $\vee$               | 0                          |
|--------------------------------|-----------------------------------------------|---------------------------|---------------------------------|----------------------------|
| Uttag til                      | l bankkonto                                   |                           |                                 |                            |
| Uttag genomf<br>och vid utbeta | örs nästkommande arb<br>Alning till utlandet. | etsdag och når ditt bankk | onto samma dag, med reservation | för bankens behandlingstid |
| Valuta<br>SEK                  | ~                                             | Belopp<br>0,00            |                                 |                            |
| Land<br>Sverige                |                                               |                           |                                 | ~                          |
| Clearingnum                    | Imer                                          |                           | Kontonummer                     |                            |
|                                |                                               |                           |                                 |                            |

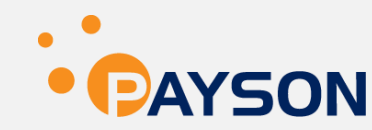

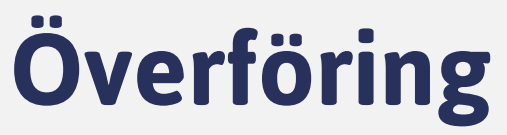

Överföring → Insättning Sätta in pengar på ditt Paysonkonto

- 1. Klicka på Insättning i toppmenyn under Överföring
- 2. Välj den valuta du vill göra isättningen i; svenska kronor eller euro. Fyll även i beloppet du vill sätta in.
- 3. Klicka på Fortsätt

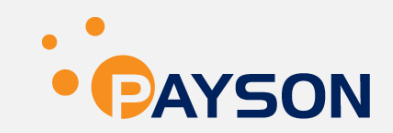

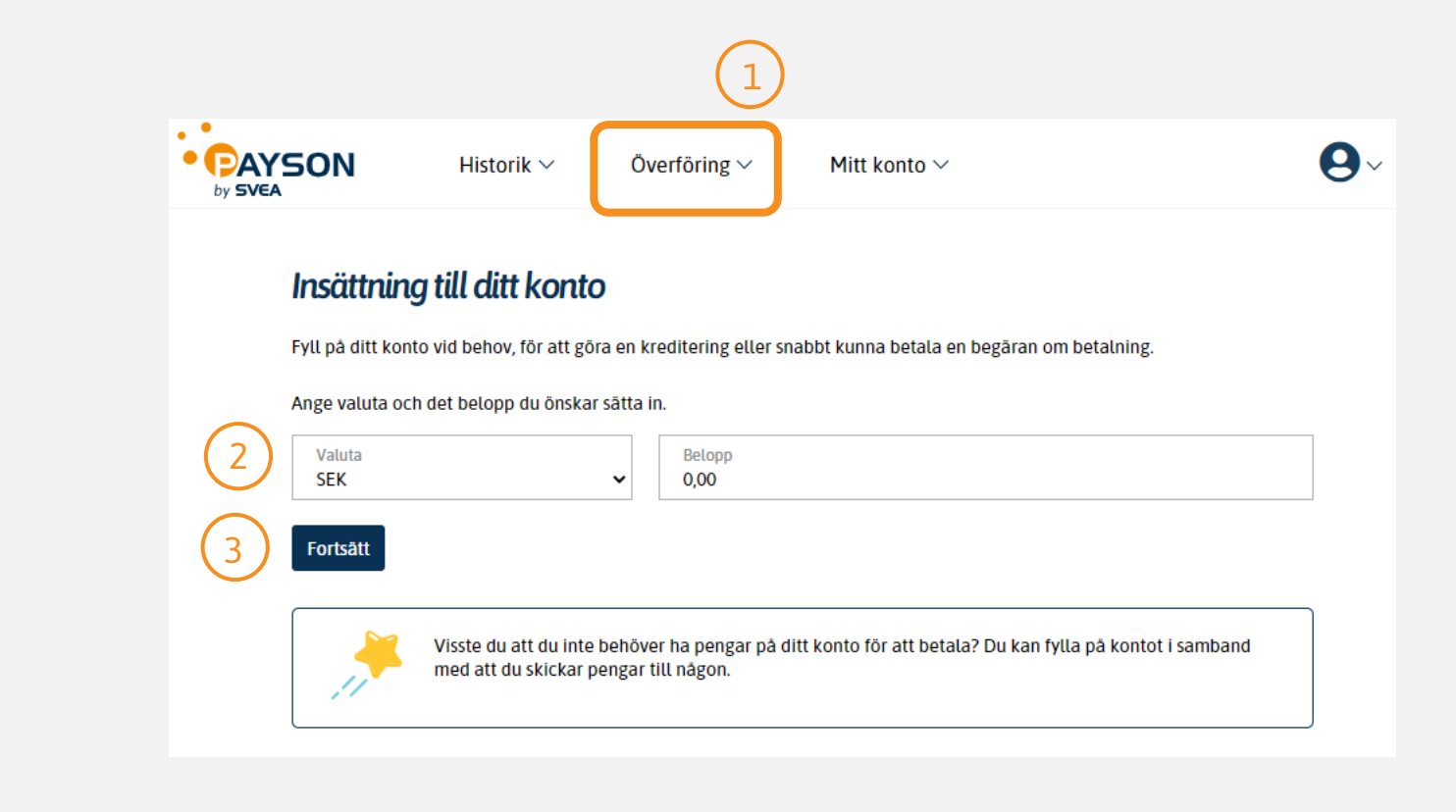

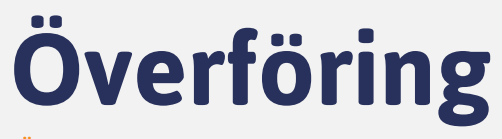

Överföring → Skicka pengar Betala någon via Payson

- 1. Klicka på **Skicka pengar** i toppmenyn under Överföring
- 2. Skriv in betalningsmottagarens e-postadress. Mottagaren behöver inte ha ett Paysonkonto sedan tidigare.
- 3. Skriv vad betalningen gäller.
- 4. Ange valutan som du vill att mottagaren ska få betalningen i. Fyll även i belopp samt eventuell fraktkostnad.
- 5. Välj om du vill använda dig av PaysonGaranti.
- 6. Skriv ett personligt meddelande (valfritt)
- 7. Klicka på **Fortsätt**

|                                      |                                                         |                                                 |                             | •                              | PAY        | <b>50</b> |
|--------------------------------------|---------------------------------------------------------|-------------------------------------------------|-----------------------------|--------------------------------|------------|-----------|
|                                      | Historik 🗸                                              | Överföring $\vee$                               | Mitt konto $\vee$           |                                | <b>0</b> ~ |           |
| Skicka pe                            | engar                                                   |                                                 |                             |                                |            |           |
| Betala enkelt oc<br>betalning och be | ch snabbt till en säljare (<br>ehöver inte ha ett konto | eller skicka pengar till e<br>9 sedan tidigare. | n väns e-postadress. Motta  | garen får direkt besked om din |            |           |
| 2 Betalningsr                        | nottagarens e-posta                                     | dress                                           |                             |                                |            |           |
| 3 Beskrivning                        | 7<br>9                                                  |                                                 |                             |                                |            |           |
| 4 Valuta<br>SEK                      | ~                                                       | Belopp<br>0,00                                  |                             | Frakt<br>0,00                  |            |           |
| 5 Anvānd Payso                       | onGaranti                                               |                                                 |                             |                                |            |           |
| 6                                    |                                                         |                                                 |                             |                                |            |           |
|                                      |                                                         |                                                 |                             |                                |            |           |
| 7 Fortsätt                           |                                                         |                                                 |                             |                                | _          |           |
| <i>,</i> **                          | Observera att det inte                                  | är möjligt att betala fal                       | kturor från Payson via denn | a tjänst.                      |            |           |

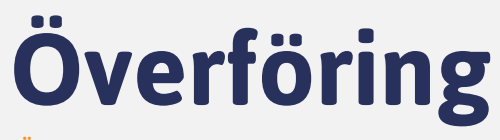

Överföring → Begär pengar Ta betalt via Payson

- 1. Klicka på Begär pengar i toppmenyn under Överföring
- 2. Skriv in e-postadressen till den som ska betala dig. Mottagaren behöver inte ha ett Payonkonto sedan tidigare.
- 3. Skriv vad betalningen gäller.
- 4. Ange valutan som du vill att mottagaren ska betala i. Fyll även i belopp (inklusive eventuell fraktkostnad).
- 5. Välj om du vill använda dig av PaysonGaranti.
- 6. Skriv ett personligt meddelande (valfritt)
- 7. Klicka på **Fortsätt**

| Begär pengo                                      | r                                             |                                                 |                                                     |                            |      |
|--------------------------------------------------|-----------------------------------------------|-------------------------------------------------|-----------------------------------------------------|----------------------------|------|
| Ta betalt på ett enkel<br>registrerad hos oss se | lt sätt genom att skic<br>dan tidigare och du | ka en räkning till köp<br>får besked direkt när | oarens e-postadress. Den s<br>betalningen är gjord. | om ska betala behöver inte | vara |
| E-postadress till                                | den som ska beta                              | la                                              |                                                     |                            |      |
| Beskrivning                                      |                                               | ] [                                             |                                                     |                            |      |
| Valuta<br>SEK                                    | γ                                             | Belopp<br>0,00                                  |                                                     |                            |      |
| Meddelande                                       | ш <u>ь</u>                                    |                                                 |                                                     |                            |      |
| )                                                |                                               |                                                 |                                                     |                            |      |
| Språk                                            | ~                                             |                                                 |                                                     |                            |      |

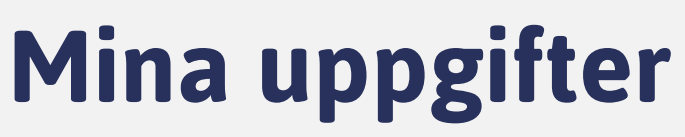

Hantera dina kontoinställningar

På undersidan Mina uppgifter kan du se och ändra dina uppgifter. Här hittar du bland annat:

- Kontouppgifter: Här ser du vilket konto du är inloggad på samt status på kontot.
- Företagsuppgifter: Företagsnamn, kontaktuppgifter, webbadress mm. Här kan du även redigera uppgifterna om något ändras.
- Information om dig: Här ser du kontoinnehavarens uppgifter.
- Företagsdokument: Här kan du bl.a. ladda upp registreringsbevis
- Villkor och avtal: Här ser du användarvillkor och avtal

| Kontournaifter                                                                                             |                                            |                                                                                     |   |
|----------------------------------------------------------------------------------------------------|--------------------------------------------|-------------------------------------------------------------------------------------|---|
| Kontouppginer                                                                                              |                                            |                                                                                     |   |
| E-postadress<br>nt@payson.se                                                                               | Kontotyp<br>Företagskonto                  | Status<br>Verifierad                                                                |   |
| Företagsuppgif                                                                                             | iter                                       |                                                                                     | - |
| Företagsnamn<br>Test Business 1                                                                            | Butikens visningsnamn<br>test display name | Organisationsnummer Hemsida (behöver vara aktiv)<br>FFFFFF https://www.payson.se    |   |
| Adress<br>Testgatan 1<br>12345 Test<br>Sverige                                                             | Telefonnummer<br>08-1234567                | Verksamhetsbeskrivning<br>Verksamhetsbeskrivning för Test Business 1                |   |
| Uppgift om verklig huvud                                                                                   | Iman                                       |                                                                                     |   |
| För- och efternamn<br>Payson TEst                                                                          | Personnummer                               | Ågande (%)<br>87 %                                                                  |   |
|                                                                                                    |                                            |                                                                                     |   |
| Redigera                                                                                                   |                                            |                                                                                     | _ |
| Redigera                                                                                                   | n dig                                      |                                                                                     | - |
| Redigera                                                                                                   | n dig<br>Personnummer                      | Adress<br>Test 1<br>12345 Test<br>Sverige                                           |   |
| Redigera Information on Namn Dokument                                                                      | n dig<br>Personnummer                      | Adress<br>Test 1<br>12345 Test<br>Sverige                                           | _ |
| Redigera Information on Namn Dokument Penguinsjpg                                                          | r dig<br>Personnummer                      | Adress<br>Test 1<br>12345 Test<br>Sverige<br>2015-12-17                             |   |
| Redigera Information on Name Dokument Penguinsjpg demoshop.jpg                                             | n dig<br>Personnummer                      | Adress<br>Test 1<br>12345 Test<br>Sverige<br>2015-12-17<br>2017-06-08               |   |
| Redigera Information on Name Dokument Penguinsjpg demoshop.jpg avatar.png                                  | r dig<br>Personnummer                      | Adress<br>Test 1<br>12345 Test<br>Sverige<br>2015-12-17<br>2017-06-08<br>2018-04-10 |   |
| Redigera Information on Namn Dokument Penguins.jpg demoshop.jpg avatar.png Ladda upp nytt dokument         | r dig                                      | Adress<br>Test 1<br>12345 Test<br>Sverige<br>2015-12-17<br>2017-06-08<br>2018-04-10 | - |
| Redigera Information on Name Dokument Penguinsjpg demoshop.jpg avatar.png Ladda upp nytt dokument Välj fiL | r dig<br>Personnummer                      | Adress<br>Test 1<br>12345 Test<br>Sverige<br>2015-12-17<br>2017-06-08<br>2018-04-10 |   |

BEHÖVER DU YTTERLIGARE HJÄLP? FÅ SVAR PÅ VANLIGA FRÅGOR HÄR!

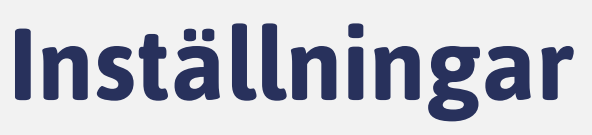

Hantera dina kontoinställningar

På undersidan **Inställningar** kan du se och ändra dina kontoinställningar.

Här hittar du bland annat inställningar för:

- E-postinställningar: Ändra om du vill bli notifierad vid en betalning och om du önskar att ta emot e-postutskick från Payson
- **Kopplade kort.** Ange ett konto- eller kreditkort för att förenkla ditt nästa köp med Payson.
- **Inloggning och säkerhet:** Ändra ditt lösenord eller aktivera tvåfaktorsinloggning. Genom att använda tvåfaktorsinloggning blir ditt konto extra säkert eftersom en kod skickas till din mobiltelefon när du vill logga in med lösenord. Du kan också aktivera BankID-krav för alla köp med ditt personnummer här.
- **Användare och behörigheter.** Behöver du ge någon tillgång till ditt konto gör du det här genom att klicka på knappen, då kommer du till en inställningssida där du kan ge olika personer olika behörigheter.

Du kan också avsluta kontot (men ta ut eventuellt innestående medel först!)

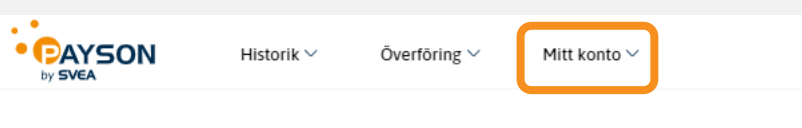

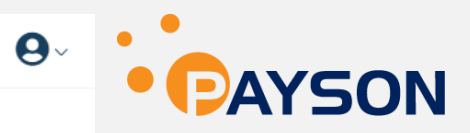

#### E-postinställningar

- Jag vill ta emot nyheter och erbjudanden via e-post.
- Jag vill få e-postbesked när jag tar emot en betalning.
- Jag vill få e-postbesked när jag får en fakturabetalning.
- Jag vill få e-postbesked när pengar utbetalas till mitt konto.
- Jag vill få en månadsrapport med e-post varje månad.

#### Kopplade kort

Med ett kopplat betalkort eller kreditkort slipper du ange dina fullständiga kortuppgifter när du betalar. Du kan enkelt koppla ett kort vid nästa betalningstillfälle.

Du har inga kopplade kort

#### Inloggning och säkerhet

- Tillåt endast inloggning med BankID. Det hår spärrar inloggning med lösenord och möjligheten att beställa ett nytt lösenord via e-post.
- Kräv BankID-verifikation för köp mot faktura med personnummer 800100 0000

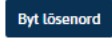

#### Användare och behörigheter

Bjud in nya användare och ange vilken behörighet de ska ha.

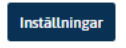

Avsluta kontot 🔞

## Integration

Mitt konto  $\rightarrow$  Integration Koppla Payson till din e-butik

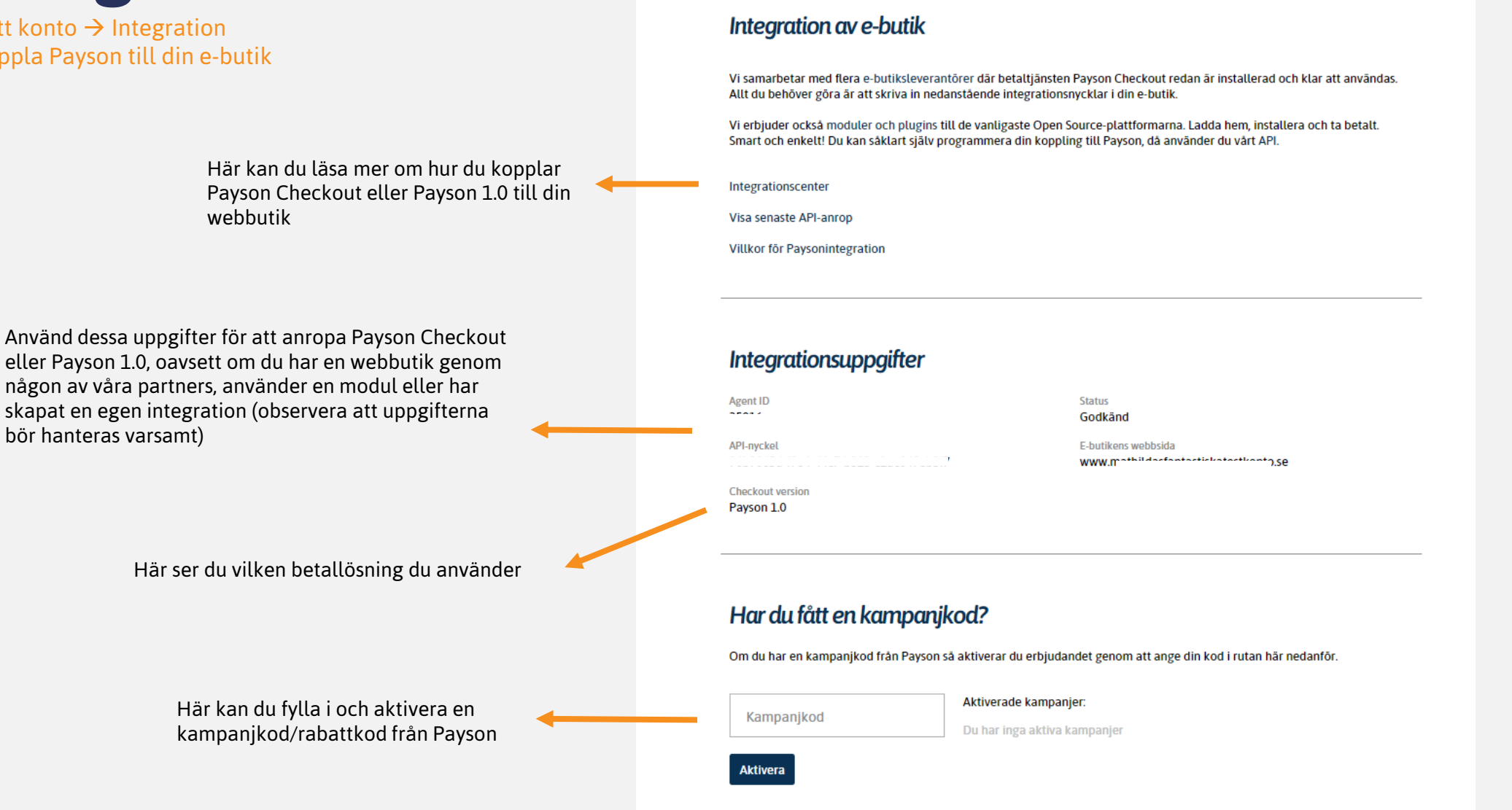

PAYSON

by SVEA

Överföring 🗸

Historik 🗸

Mitt konto 🗸

**9**~

## **Integration fortsättning**

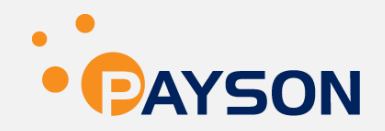

Mitt konto  $\rightarrow$  Integration Skapa en betalknapp

| Skapa en betalknapp som du enkelt<br>kan placera på din hemsida eller | ( | Skapa en betalknapp                                                                                                    |
|-----------------------------------------------------------------------|---|----------------------------------------------------------------------------------------------------|
| skicka via e-post till dina kunder                                    |   | Med en betalknapp på din hemsida är det enkelt att ta betalt för varor och tjänster. Det går också att inkludera en betalknapp<br>när du mejlar dina kunder. |
|                                                                       |   | Knapptext                                                                                                    |
|                                                                       |   | Beskrivning av transaktionen                                                                                                    |
|                                                                       |   | Belopp Valuta<br>0,00 SEK V                                                                                                    |
|                                                                       |   | □ Visa beloppet på knappen<br>□ Kõparen väljer själv belopp                                                                                                  |
|                                                                       |   | Erbjuder inte PaysonGaranti PaysonGaranti                                                                                                    |

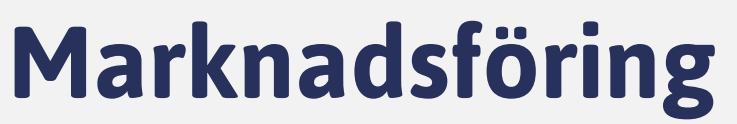

Mitt konto → Marknadsföri Marknadsför dig via Payson

På sidan Marknadsföring und toppmenyn hittar du användl kan hjälpa dig att synas lite e

> Sätt din butik på k för att bli synlig pa där din e-butik må

> Ta del av erbjudar samarbetspartner på nätet; till exem Get A Newsletter.

| sföring                                                                                                    |                                                                                                    |                                                                                                    |                                                                                                    |                                                                                                    |            | YSON |
|----------------------------------------------------------------------------------------------------|----------------------------------------------------------------------------------------------------|----------------------------------------------------------------------------------------------------|----------------------------------------------------------------------------------------------------|----------------------------------------------------------------------------------------------------|------------|------|
| ng                                                                                                    | by SVEA                                                                                                    | Historik $\vee$                                                                                                    | Överföring $\vee$                                                                                                    | Mitt konto $\sim$                                                                                         | <b>O</b> ~ |      |
| ler Mitt konto i<br>bara verktyg som<br>extra på nätet!<br>kartan! Fyll i dina uppgifter<br>å vår sida <u>Lokala E-butiker</u> ,<br>ärks ut på en sökbar karta. | Din pla<br>Marknadsfö<br>Lokala e-bu<br>Här lägger<br>beskrivning<br>upplösning<br>formatet 20<br>granskas av<br>Notera att l<br>adressen du<br>"Inställning<br>vara exakt<br>butik kan d<br>rutan "Besk<br>OBS för att<br>butiken ha | tats på sidan Lok<br>ör dig på Paysons karta ör<br>utiker utan kostnad!<br>du upp logga och en kort<br>gav din e-butik. För bästa<br>bör logotypen laddas up<br>D0x70 px. Text och logoty<br>v Payson innan publicerin<br>kartplaceringen beror på<br>u angivit under<br>gar" och kommer inte att<br>på kartan. Äger du en fysi<br>u skriva den adressen i<br>trivning" här till höger.<br>synas på kartan måste e-<br>en fungerande hemsida!<br>ranskning: | xcila e-butiker<br>ver<br>Rubrik<br>p i<br>g.<br>Ladda upp logga<br>Loggan behöver vara<br>Här kan du få hjälp m<br>storlek på din logotyp<br>Välj fil<br>Beskrivning<br>Ange en beskrivn<br>eventuella erbjud | Se<br>200x70 px i .jpg-format.<br>Hed att ändra<br>b.<br>Ling av e-butiken och<br>danden (max 120 tecken) |            |      |
| nden från Paysons<br>rs för att öka din synlighet<br>npel från Prisjakt, giosg och                                                                              | Rubrik<br>www.n<br>Beskrivning                                                                                                    | anden från vår                                                                                                    | se Kategori<br>Vālj kategori ><br>Region<br>Vālj region ><br>Spara och public                                                                                                    |                                                                                                    |            |      |